Commander sa Solution Pack Livres (SPL) sur le site web de l'ARBS www.arbs.com avant le 15/08/24

Cliquer sur « Mon compte » en haut à droite de l'écran ou « Commander » au centre de l'écran :

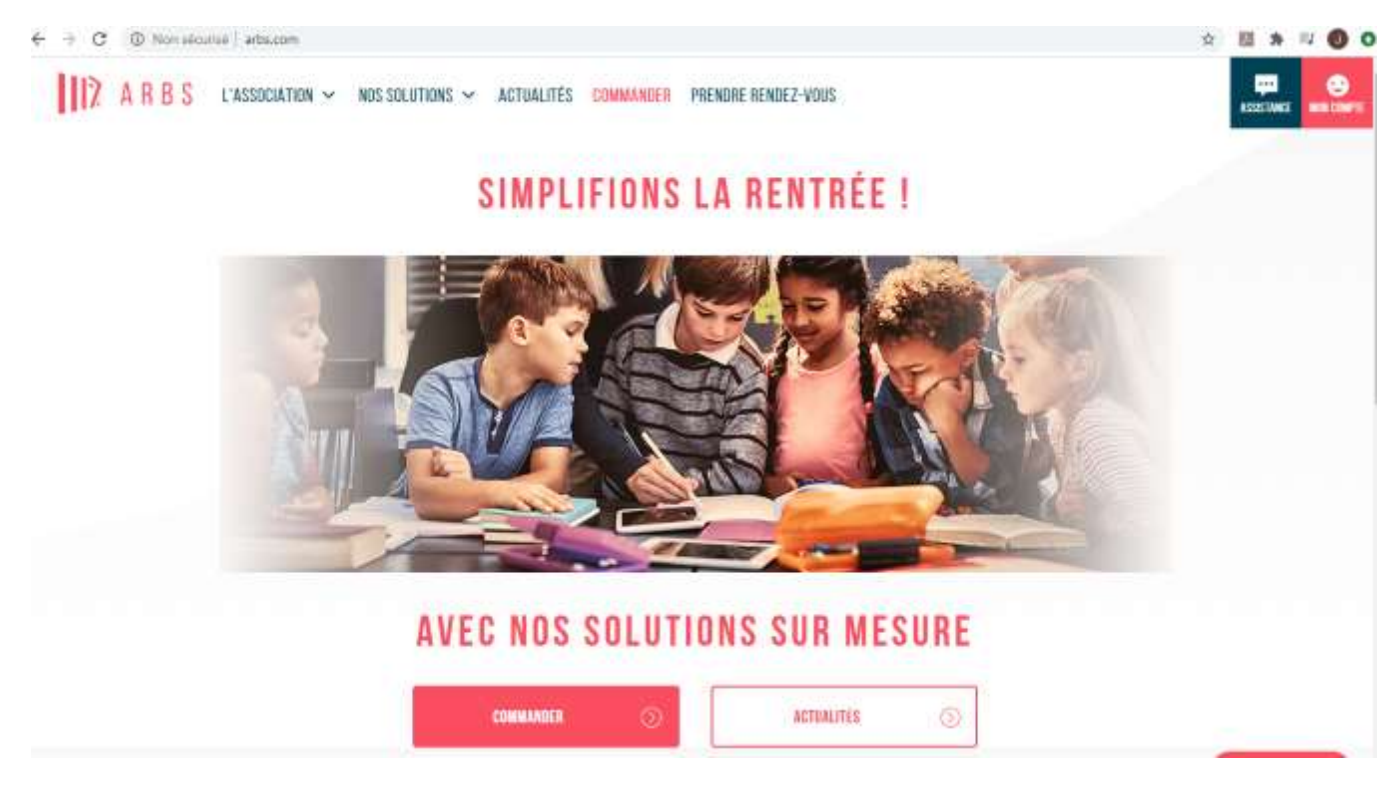

- Pour les familles n'ayant pas encore de compte adhérent ARBS : renseigner votre adresse mail dans « Nouveau, créer mon compte »
- ➔ Pour les familles ayant déjà un compte adhérent ARBS : Renseigner vos identifiants (mail et mot de passe) pour accéder à votre espace adhérent.

| <b>A R B S</b><br>Livres scolaires pour tous |                                                                |                             | ASSISTANCE | MON COMPTE |
|----------------------------------------------|----------------------------------------------------------------|-----------------------------|------------|------------|
|                                              | Bienvenue sur votre es                                         | pace personnel ARBS !       |            |            |
|                                              | Accéder à mon compte                                           | Nouveau<br>créer mon compte |            |            |
|                                              | Adresse email *<br>ricqfrancois@hotmail.fr                     | Adresse email *             |            |            |
|                                              | Mot de passe *<br>Le chemp est requis<br>Mot de passe vublié ? |                             |            |            |
|                                              | ME CONNECTER ()                                                | CRÉER MON COMPTE            |            |            |

Une fois connecté à votre espace adhérent avec vos identifiants, vous arrivez sur votre portail :

| ARBS<br>Livres scolaires pour tous | MES ENFANTS                          | MES COMMANDES                                                                                 | MES REVENTES                                                                                             | MON CALENDRIER            | ASSISTANCE | MON COMPTE<br>Me déconnecter |
|------------------------------------|--------------------------------------|-----------------------------------------------------------------------------------------------|----------------------------------------------------------------------------------------------------|---------------------------|------------|------------------------------|
|                                    | Nous vous informons<br>Les liv       | que toutes les commandes passées à partir d<br>rres de l'année en cours non revendus au 31 ju | u 16/08 seront désormais livrées en point de ret<br>illet, apparaîtront dans le solde à partir du 1er ao | rait ou à domicile.<br>ût |            |                              |
| JULIEN RICQ                        |                                      | Commander 📎                                                                                   |                                                                                                    |                           |            |                              |
| Comma                              | nder des livres pour un autre enfant |                                                                                               |                                                                                                    |                           |            |                              |
|                                    |                                      |                                                                                               |                                                                                                    |                           |            |                              |

- → Si votre enfant a commandé ses manuels à l'ARBS pour l'année scolaire 2023/2024, son dossier élève se trouve automatiquement dans votre espace adhérent et vous devez cliquer sur commander pour commander sa Solution Pack Livres pour son année scolaire 2024/2025.
- → Si vous passez commande pour la 1<sup>ère</sup> fois sur notre site web ou si vous passez une commande pour un autre de vos enfants pour la 1<sup>ère</sup> fois, vous devez cliquer sur « + Commander des livres pour un autre enfant ». Vous devrez renseigner son nom, prénom et date de naissance et cliquer sur « Valider ». Vous pouvez désormais cliquer sur « Commander » à côté de l'enfant pour lequel vous voulez passer une commande de manuels pour l'année scolaire 2024/2025.

| 12   | ARBS<br>Livres scolaires pour tou | us MES EN          | FANTS MES C     | OMMANDES      | MES REVENTES       |         | MON CALENDRIER  | ASSISTANCE | MON COMPTE<br>Me déconnecter |
|------|-----------------------------------|--------------------|-----------------|---------------|--------------------|---------|-----------------|------------|------------------------------|
| Enfa | ant                               | 2<br>Établissement | 3<br>Pack princ | ipal          | Services complémen | taires  | 5<br>Validation | Livrais    | - 6<br>son et règlement      |
|      |                                   | Choix d            | e l'établissem  | ent pour      | l'année scol       | aire 2  | 2024/2025       |            |                              |
|      |                                   |                    | Département     | Nord          |                    | • Q     | JULIEN RICQ     |            |                              |
|      |                                   |                    | Ville           | PECQUENCOUR   | रा                 | * Q     |                 |            |                              |
|      |                                   |                    | Niveau          | Lycée Général |                    | * Q     |                 |            |                              |
|      |                                   |                    | Etablissement   | LYCEE INSTITU | T ABBAYE D'ANC     | • Q     |                 |            |                              |
|      |                                   |                    | Classe          | 1*            |                    | • Q     |                 |            |                              |
|      |                                   |                    |                 |               | VA                 | LIDER 🕥 |                 |            |                              |

Après avoir renseigné le département de l'établissement scolaire, la ville, le niveau, l'établissement scolaire et la classe, cliquez sur valider. Votre Solution Pack Livres contenant les matières obligatoires s'affiche, vous pouvez consulter la liste des livres s'y trouvant en cliquant sur « Détail ».

| 1<br>Enfant | 2<br>Établissement | 3<br>Pack principal                                                                                                    | 4<br>Services complémentaires                                            | 5<br>Validation                                                           | 6<br>Livraison et règlement        |
|-------------|--------------------|----------------------------------------------------------------------------------------------------|--------------------------------------------------------------------------|---------------------------------------------------------------------------|------------------------------------|
|             |                    | Composition du Pac                                                                                                    | k principal de livres                                                    |                                                                           |                                    |
|             |                    | Solution Pack Livres<br>Si des options de langues ou des<br>cl-dessous, rioubliez pas de les d<br>(non comprise dans le tronc commun) | 214.00€<br>spécialités vous sont proposées<br>cocher pour les commander. | Mon F<br>JULIEN RICQ<br>Solution Pack Lif<br>MATIERES OBLIGA<br>SPE MATHS | Panier<br>vres 214.00€<br>roires × |
|             |                    | MATIERES OBLIGATOIRES                                                                                                    |                                                                          | SPE SES<br>LVB ESPAGNOL<br>ADHESION                                       | ∝<br>×<br>2.00€                    |
|             |                    | HISTOIRE                                                                                                    |                                                                          | Total                                                                     | 216.₀₀€                            |
|             |                    | SHINE BRIGHT<br>ENSEIGNEMENT SCIENTIFIQUE                                                                                             |                                                                          | À régler aujourd'i                                                        | nui <b>107.00€</b>                 |
|             |                    | SPE HISTGEO GEOPOL SCIF                                                                                                    | Détail 🛇                                                                 |                                                                           |                                    |
|             |                    | SPE MATHS                                                                                                    | Détail ⊘                                                                 | Suiva                                                                     | nt 📎                               |
|             |                    | SPE SES                                                                                                    | Détail ⊘                                                                 |                                                                           |                                    |
|             |                    | LVB ALLEMAND                                                                                                    | Détail ⊘                                                                 |                                                                           |                                    |
|             |                    | ✓ LVB ESPAGNOL                                                                                                    | Détail 🛇                                                                 |                                                                           |                                    |

<u>Pour les lycées</u>, la liste des options et spécialités disponibles s'affiche sous la Solution Pack Livres. <u>N'oubliez pas de bien sélectionner les options et spécialités de votre enfant !</u>

- ➔ Cliquer sur « Suivant »
- → Une fois à l'étape 5 (validation), vous avez le récapitulatif de votre commande.

## Dans le total de votre commande, vous avez 2 échéances :

La 1<sup>ère</sup> qui est à régler pour valider votre commande

La 2<sup>ème</sup> échéance vous sera réclamée en fin d'année scolaire **Uniquement** en cas de nonrevente de votre collection 2024/2025 à l'ARBS avant le 31 Juillet 2025.

Pour valider et payer votre commande, vous devez cocher les 2 cases dans l'encadré « Total à régler avant livraison » :

| 1<br>Enfant | Établissement | 3<br>Pack principal                                                                                                    | 4                                                                                                    |                               | 5<br>Validation | 6                     |
|-------------|---------------|----------------------------------------------------------------------------------------------------|----------------------------------------------------------------------------------------------------|-------------------------------|-----------------|-----------------------|
| Linan       | Labissement   | Récapitulatif                                                                                                    | de votre commande                                                                                                    |                               | Valuation       | Liviaison et regement |
|             |               | JULIEN RICQ - 72 Chemin de la<br>Campagnerie, 62580 FARBUS<br>LYCEE INSTITUT ABBAYE D'ANCHIN<br>Lycée Général - 1°                                                    | мог                                                                                                    | Difier 🕥                      |                 |                       |
|             |               | Solution Pack Livres ADHESION                                                                                                    | DÉTAIL 😔                                                                                                    | 214.00€<br>2.00€              |                 |                       |
|             |               | Total de la commande       > 1ère échéance (à régler avant livraison)     > 2ème échéance (à régler uniquement en cea de non.                                         | revente des livres à l'ARBS avant le 31 juillet 2025)                                                                 | 216.00€<br>107.00€<br>109.00€ |                 |                       |
|             |               |                                                                                                    | мо                                                                                                    |                               |                 |                       |
|             |               | Total à régler avant livraison :     ☑   Je déclare avoir pris connaissance de de cet élève à l'association et aux serv     ☑   Je déclare avoir pris connaissance de | s <u>statuts de l'ARBS</u> et souhaite valider l'<br>rices choisis.<br>s <u>conditions générales</u> et les accepter. | 107.co€<br>adhésion           |                 |                       |
|             |               |                                                                                                    | VALIDER                                                                                                    | & PAYER 🕥                     |                 |                       |

→ Vous arrivez à l'étape 6 de livraison et de règlement :

Attention, votre commande n'a pas encore été enregistrée !

Vous devez choisir :

→ Votre mode de livraison : \_à retirer gratuitement dans l'établissement scolaire le jour de la livraison ARBS dans l'établissement scolaire pour les lycées (information dans « Mon calendrier » dans votre portail ARBS)

\_ou en livraison au point de retrait Chronopost le plus proche de votre domicile (les frais de livraison sont à votre charge)

\_ou en livraison à domicile (les frais de livraison sont à votre

charge).

- → Votre mode de règlement (Carte Génération HDF / Carte bancaire / Chèque / Virement) pour valider et payer votre commande.
- ➔ Une fois que vous aurez cliqué sur « Valider et payer », votre commande de manuels pour l'année scolaire 2024/2025 sera bien enregistrée.

Pour régler avec votre carte HDF si celle-ci est déjà créditée pour l'année scolaire 2024/2025, vous pouvez :

 Soit cliquer sur le lien surligné en bleu « Payer avec ma carte région ». Une fenêtre va alors s'ouvrir et vous devrez renseigner le numéro de votre carte HDF et la date de naissance de l'élève concerné par cette carte. Soit aller sur le site web de la région pour faire le paiement à l'ARBS avec votre carte génération HDF (<u>https://cartegeneration.hautsdefrance.fr</u> afin de commander votre carte HDF et même procéder au paiement en sélectionnant le partenaire « ARBS » ou notre identifiant « A87 »).

Si votre carte HDF n'est pas encore créditée mais que vous souhaitez régler une partie des manuels avec plus tard, vous devez cocher la case « Aide région ». Cela ne débite pas votre carte génération HDF mais prend en compte l'information du paiement que vous souhaitez effectuer plus tard avec votre carte HDF.

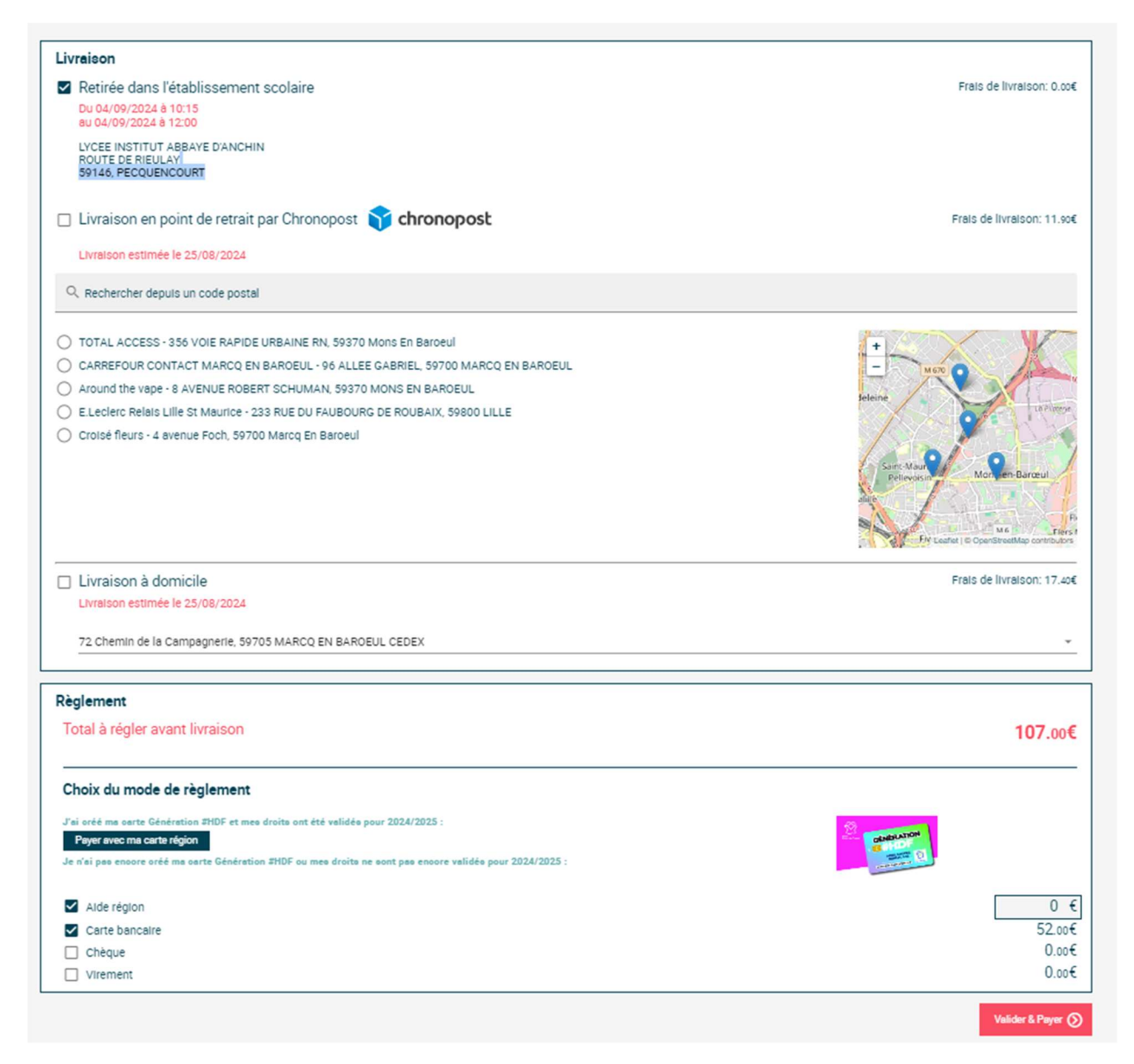

## Informations importantes :

- → Toute commande passée après le 15/08/24 sera obligatoirement livrée dans un point de retrait Chronopost ou à votre domicile : LES FRAIS DE LIVRAISON SERONT A VOTRE CHARGE.
- → Pour tout problème d'inscription sur notre site web de l'ARBS, vous pouvez contacter l'assistance sur le lien suivant : <u>Support | ARBS</u> ou par téléphone au 03.20.72.10.43 du lundi au vendredi de 8h30 à 17h00 (numéro gratuit).